### **INSTRUCTIVO PARA ABRIR LAS TOMOGRAFIAS EN CD**

 1.Coloque el cd y abra la unidad de disco y de doble clic en el nombre del paciente.

| ◎   🛃 🚽                               | Administrar                  | Unidad de DVD RW (D:) |                |            |
|---------------------------------------|------------------------------|-----------------------|----------------|------------|
| Archivo Inicio Compartir              | Vista Herramientas de unidad |                       |                |            |
| ← → · ↑ 💿 > Este equipo               | > Unidad de DVD RW (D:)      |                       |                | Ч 5 v      |
| Nomb                                  | ^ ^                          | Fecha de modificación | Тіро           | Tamaño     |
| 🖈 Acceso rápido<br>🔜 Escritorio 🛛 🖈 🛄 | ENRY GIL DIAZ                | 11/01/2022 4:27 p. m. | Archivo WinRAR | 922.770 KB |
| 🕂 Descargas 🛛 🖈                       |                              |                       |                |            |
| 🖆 Documentos 🛛 🖈                      |                              |                       |                |            |
| 📰 Imágenes 🛛 🖈                        |                              |                       |                |            |
| FOTOS                                 |                              |                       |                |            |
| JUAN CAMILO VAR                       |                              |                       |                |            |
| - license                             |                              |                       |                |            |
| O Unidad de DVD RW                    |                              |                       |                |            |
| 🐉 Dropbox                             |                              |                       |                |            |

### **4 2.** Doble clic en el nombre del paciente.

| HENR                  | Y GIL DIAZ.r | ar (copia de ev  | aluación)       |               |             |                    |              |                  |          |                |
|-----------------------|--------------|------------------|-----------------|---------------|-------------|--------------------|--------------|------------------|----------|----------------|
| Archivo               | Órdenes l    | Herramientas     | Favoritos O     | pciones Ayud  | a           |                    |              |                  |          |                |
| <b>di 3</b><br>Añadir | Extraer en   | Comprobar        | Ver Elir        | minar Buscar  | Asistente   | (i)<br>Información | 8uscar virus | E)<br>Comentario | Proteger | auto extraíble |
| ↑                     | 😐 HENRY (    | GIL DIAZ.rar - a | rchivo RAR, tai | maño descomp  | rimido 2.72 | 4.105.091 bytes    |              |                  |          |                |
| Nombre                | ^            | Tamaño           | Comprimido      | Тіро          | N           | odificado          | CRC32        |                  |          |                |
|                       |              |                  |                 | Carpeta de ar | chivos      |                    |              |                  |          |                |
| HENRY                 | GIL DIAZ     | 2.724.105.0      | 944.063.011     | Carpeta de ar | chivos 1    | /01/2022 4:2       |              |                  |          |                |

**3.** Allí encuentra los archivos del paciente, haga doble clic en el que desea visualizar.

| HENRY GIL DIA   | Z.rar (copia de ev | /aluación)    |                   |            |               |                  |            |          |                |
|-----------------|--------------------|---------------|-------------------|------------|---------------|------------------|------------|----------|----------------|
| Archivo Órdenes | Herramientas       | Favoritos O   | pciones Ayuda     | 1          |               |                  |            |          |                |
| Añadir Extraer  | en Comprobar       | Ver Elin      | ninar Buscar      | Asistente  | (Información  | Buscar virus     | Comentario | Proteger | auto extraíble |
| 1 📩 🕂 🕂 🛧       | Y GIL DIAZ.rar∖H   | ENRY GIL DIAZ | - archivo RAR, ta | imaño desc | omprimido 2.7 | 724.105.091 byte | 25         |          |                |
| Nombre          | Tamaño             | Comprimido    | Тіро              | Mo         | odificado     | CRC32            |            |          |                |
| <b>.</b> .      |                    |               | Carpeta de arc    | hivos      |               |                  |            |          |                |
| CT_GILDIAZHEN   | 1.351.489.3        | 467.263.255   | Carpeta de arc    | hivos 11/  | /01/2022 4:2  |                  |            |          |                |
| CT_GILDIAZHEN   | 1.372.615.7        | 476.799.756   | Carpeta de arc    | hivos 11/  | /01/2022 4:2  |                  |            |          |                |

# 4. Doble clic en la carpeta bin

| HENRY GIL DIA                                                                                                    | Z.rar (copia de ev | aluación)    |                 |           |                    |              |                  |          |              |
|----------------------------------------------------------------------------------------------------|--------------------|--------------|-----------------|-----------|--------------------|--------------|------------------|----------|--------------|
| Archivo Órdenes                                                                                                    | Herramientas       | Favoritos Op | ociones Ayuda   |           |                    |              |                  |          |              |
| Añadir Extraer                                                                                                    | en Comprobar       | Ver Elin     | ninar Buscar    | Asistente | (i)<br>Información | Buscar virus | E)<br>Comentario | Proteger | auto extraíb |
| ↑ I MENRY GIL DIAZ.rar\HENRY GIL DIAZ\CT_GILDIAZHENRY_933989_121 - archivo RAR, tamaño descomprimido 2.724.105.091 bytes |                    |              |                 |           |                    |              |                  |          |              |
| Nombre                                                                                                    | Tamaño             | Comprimido   | Тіро            | Mo        | dificado           | CRC32        |                  |          |              |
| <b>.</b> .                                                                                                    |                    |              | Carpeta de arci | hivos     |                    |              |                  |          |              |
| 🚬 bin                                                                                                    | 1.246.813.1        | 432.043.641  | Carpeta de arci | hivos 11/ | 01/2022 4:2        |              |                  |          |              |
| language                                                                                                    | 3.799.849          | 922.305      | Carpeta de arc  | hivos 11/ | 01/2022 4:2        |              |                  |          |              |
| Resources                                                                                                    | 100.876.383        | 34.297.280   | Carpeta de arc  | hivos 11/ | 01/2022 4:2        |              |                  |          |              |
| 💿 start.bat                                                                                                    | 29                 | 29           | Archivo por lot | tes 29/   | 03/2021 4:2        | DAFAA19B     |                  |          |              |

#### **5.** Doble clic en START.exe

| IUGCAD.IXI          | 050        | 307        | Documento de tex    | 21/12/2021 4:1 | 02700934 |
|---------------------|------------|------------|---------------------|----------------|----------|
| logOpen.txt         | 41.287     | 2.635      | Documento de tex    | 21/12/2021 4:1 | 773AAAAB |
| 🚳 matrix64.dll      | 93.184     | 38.233     | Extensión de la apl | 29/03/2021 4:2 | BDE9E8B0 |
| 📓 MedicOpen.ini     | 603        | 287        | Opciones de confi   | 21/12/2021 4:1 | 15432EF0 |
| models.imp          | 47.012     | 4.430      | Archivo IMP         | 5/08/2021 5:48 | 82F6C00B |
| models.pin          | 1.399      | 312        | Archivo PIN         | 5/08/2021 5:48 | DFFD29A8 |
| 🗟 msvcp140.dll      | 633.120    | 151.352    | Extensión de la apl | 29/03/2021 4:2 | 2567200B |
| 📄 options.ini       | 387        | 217        | Opciones de confi   | 21/12/2021 4:1 | E20CF1B0 |
| sleeves.imp         | 69.547     | 4.254      | Archivo IMP         | 5/08/2021 5:48 | FEB7FBBA |
| sleeves.pin         | 4.665      | 812        | Archivo PIN         | 5/08/2021 5:48 | 137ACAD6 |
| START.exe           | 87.165.064 | 25.024.731 | Aplicación          | 31/03/2021 11: | 919FEA4B |
| 🗟 vccorlib140.dll   | 395.568    | 97.277     | Extensión de la apl | 29/03/2021 4:2 | 9D77D472 |
| 🗟 vcomp120.dll      | 137.376    | 60.866     | Extensión de la apl | 29/03/2021 4:2 | FB612AA7 |
| 🗟 vcomp140.dll      | 185.128    | 85.607     | Extensión de la apl | 29/03/2021 4:2 | 705A48F2 |
| 🗟 vcruntime140.dll  | 87.864     | 44.146     | Extensión de la apl | 29/03/2021 4:2 | A8BA6799 |
| 🗋 xmlDatabaseStr    | 2.457      | 513        | Documento XML       | 29/03/2021 4:2 | 12A0CE95 |
| 🗋 xmllmagesList.x   | 134.422    | 2.156      | Documento XML       | 21/12/2021 4:1 | FD9C67C2 |
| 🗋 xmlSeriesList.xml | 1.466      | 481        | Documento XML       | 21/12/2021 4:1 | E436632B |
|                     |            |            |                     |                |          |

## **4 6.**Esperar que el archivo cargue

| 2CC381A4 |                           |         |          |
|----------|---------------------------|---------|----------|
| 80294497 | Extrayendo de HENRY GIL D | IAZ.rar |          |
| 9A58525E |                           |         |          |
| C622AD17 | D: \HENRY GIL DIAZ.rar    |         |          |
| 5A8F77D1 | 2022_01_11_15_50_45_057   | '4.dcm  | 0%       |
| 6A94748E |                           |         |          |
| BDE9E8B0 |                           |         |          |
| A953E1FD | Tiempo transcurrido       |         | 00:01:23 |
| 82F6C00B | riempo restante           |         | 00:01:46 |
| DFFD29A8 | Procesado                 |         | 43%      |
| 2567200B | Hocesbao                  |         | 10 /     |
| E20CF1B0 |                           |         |          |
| FEB7FBBA | Segundo plano             | Pau     | sa       |
| 137ACAD  | Cancelar                  | Modo    | Avuda    |
| 919FEA4B |                           |         | ,        |
| 9D77D472 |                           |         |          |
| FB612AA7 |                           |         |          |
| 705A48F2 |                           |         |          |

## **4** 7. Clic en abrir

| AIS 3D app START                                                                                                    |                     |                                                                                                    |                          |                                                                                                    |                  |                                                               | -            | U 2        |
|----------------------------------------------------------------------------------------------------|---------------------|----------------------------------------------------------------------------------------------------|--------------------------|----------------------------------------------------------------------------------------------------|------------------|---------------------------------------------------------------|--------------|------------|
| + ∰ ↓<br>Añadir paciente Configuraciones Notificaciones                                                                              |                     | GIL DIAZ HENRY - C                                                                                                    | ON<br>GIHE1f1f5b         |                                                                                                    | Fuera de línea C | Descargando 0 de 0 (0.00 kb/s)<br>Cargando 0 de 0 (0.00 kb/s) | )<br>Soporte | ×<br>Salir |
| Pacientes Buscar                                                                                                    | Q Clasificar por Pr | oyectos(0) Imágenes l                                                                                                    | DICOM (1) Objetos tridim | ensionales(0) Fotos (0)                                                                                                    | Documentos (0)   | Notificaciones                                                |              |            |
| GIL DIAZ HENRY I Jan ata teen<br>Nona at women state an anona dia dia han ata teen<br>saka 1995 Hand Alaza<br>H Ingust Orene Case CD | 8'2 ef Adol         | CT, 3D CBCT Image<br>moynes 59<br>14477<br>Protocil 2.8, 13.9, -5.2,<br>Providence 5, place: 0.087/0.007<br>Providence 5, place: 0.087/0.007<br>Provid |                          | APPROVED AND ADDRESS ADDRESS A |                  |                                                               |              |            |
|                                                                                                    | _                   |                                                                                                    |                          |                                                                                                    |                  |                                                               |              |            |
|                                                                                                    |                     |                                                                                                    |                          |                                                                                                    |                  |                                                               |              |            |

# **4** 8. Ya puede visualizar la tomografía.

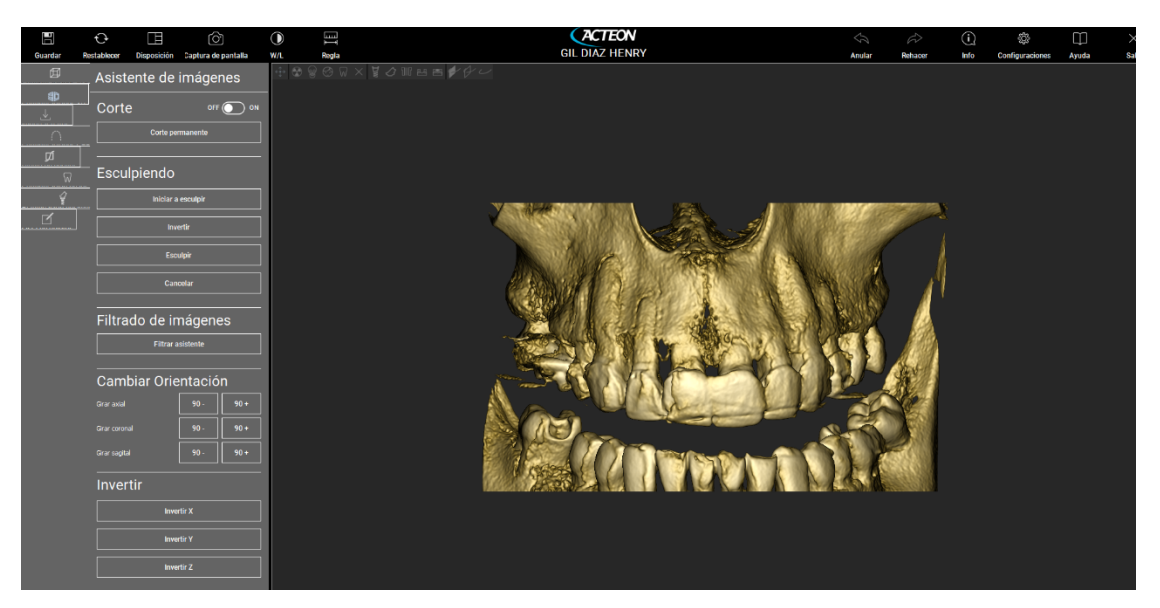